# **NOVELLO** IMAGING Healthcare Reimagined.

# REFERRAL GUIDE

# **Table of Contents**

- <u>Referring Patients to Novello Imaging</u>
  - Call Novello Imaging
  - Fax an order to Novello Imaging Center
  - <u>Request through our Online Portal</u>
- Patient Order
- How to view images and reports
  - If you already have a portal account
  - If you do not have a portal account

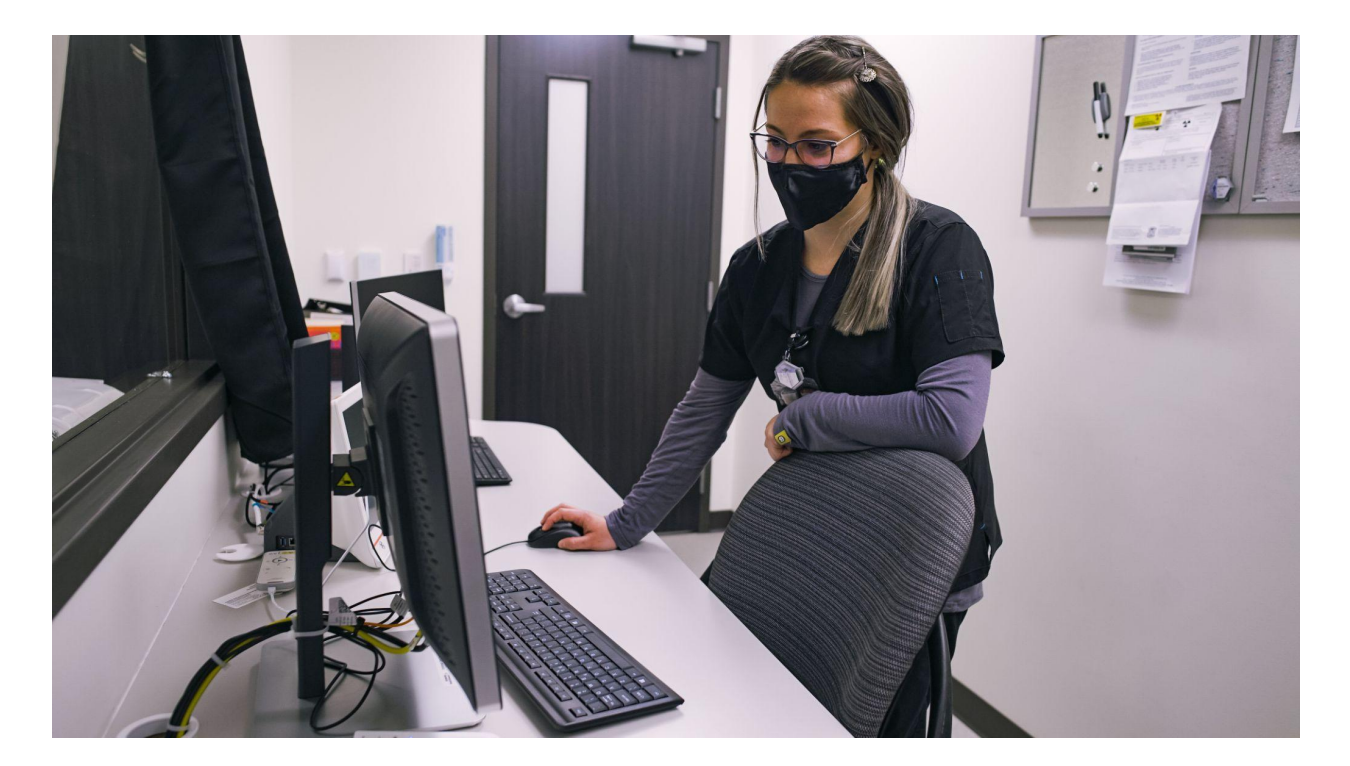

Back to top

### **Referring Patients to Novello Imaging**

#### **Call Novello Imaging**

**Call us directly at 231-714-4306.** 

#### Fax an order to Novello Imaging Center

- Providers can refer a patient by faxing an order to Novello Imaging at 231-714-0077. Once a fax is received, a team member will reach out to the patient directly to schedule the exam.
- **O**rder must include the following information (this is standard on most EMR template- order forms)
  - Patient name
  - □ Clinic / Practice Name
  - □ Clinic / Practice phone number
  - Generation Fax number
  - □ CPT or order description
  - Diagnosis
  - Patient phone number
  - Referring Physician
  - Patient insurance information
- Alternatively, you can download the 'Imaging Order Form' from this link on our website.

#### **Request Through Our Online Portal**

- Devigate to Ramsoft Imaging Portal and enter your login credentials
- A referring physician or clinic needs to be invited to the portal. Once they are invited, they will receive an email like this

powerserver@ramsoftpacs.com <powerserver@ramsoftpacs.com>

to me 🔻

Welcome to RamSoft PowerServer,

Your PowerReader username, DMISKE2 was created for you on Tuesday, August 17, 2021 3:16:04 PM from 10.10.1.137.

PowerServer can be accessed by clicking on the following link: https://mrisouthfield.ramsoftpacs.com/powerreader/Login.aspx

If you do not know your password or wish to change your password, click on the following link: https://mrisouthfield.ramsoftpacs.com/powerreader/Login.aspx?Menu=3&ResetUID=1.2.124.113540.1.4.2323075628.27284.1629227764.2347

This account notification will allow you to change your password until Tuesday, August 24, 2021 3:16:04 PM.

RamSoft PowerServer.

#### Back to top

**□** Then the referring physician will be prompted to agree to the consent:

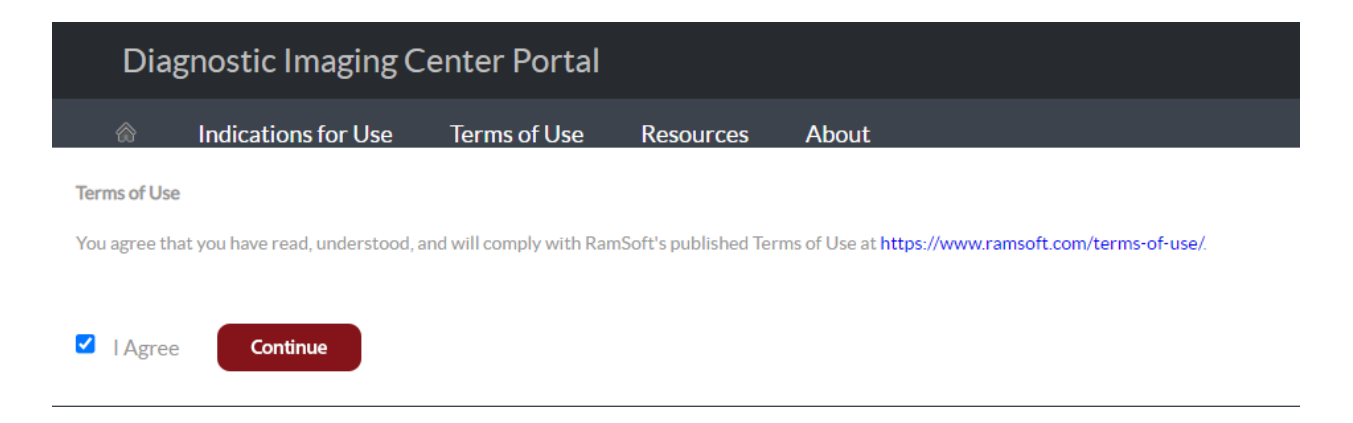

Once a Referring Physician has been invited to Ramsoft and has gone through the aforementioned process, they can sign the Physician Portal with Ramsoft, which is called RapidResults

- Check results
- Send messages directly to our staff or Radiologists
- Request appointments for patients
- Send us images
- Send us CCDAs and other valuable patient information
- Request help from Ramsoft Technical Support directly

To sign into Rapid Results:

- 1. Go to the Novello Imaging Center website then click 'Physician Portal' or http://imagingmi.com/
- 2. Sign in using your provided credentials
- 3. Click on Rapid Results

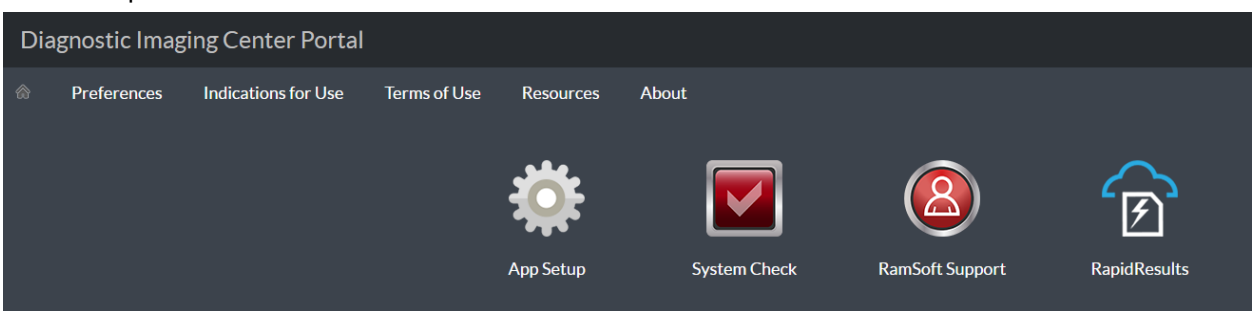

#### Back to top

To request an appointment, please click request an appointment, then fill out the required fields:

| My Latest Exams      | Search Emergency Access Request an Appointment                   |   |                            |                                    |        |        |      | 💲 🖂 ?  |
|----------------------|------------------------------------------------------------------|---|----------------------------|------------------------------------|--------|--------|------|--------|
| Last Name*           | Miske                                                            |   | Modality                   | Study                              |        |        |      |        |
| First Name*          | Test                                                             |   | MRI                        | 70544, MR ANGIO BRAIN W/O CONTRAST |        |        |      |        |
| Phone #*             | (231)409-0606                                                    |   |                            |                                    |        |        |      |        |
| Birth Date*          | 01/01/1901                                                       |   |                            |                                    |        |        |      |        |
| Imaging Facility*    | NOVELLO IMAGING                                                  | - |                            |                                    |        |        |      |        |
| Auth #               |                                                                  |   |                            |                                    |        | •      | ž.   | Remove |
| Requested Appt. Date | 06/27/2021                                                       |   | File Name                  |                                    | Upload | Туре   | Size | (KB)   |
| Requested Appt. Time | ,                                                                | - | CONTRAST REACTION CARD.PDF |                                    | 100%   | PDF    | 47   |        |
| Reason for Study*    | Being too kool for <u>skool</u>                                  |   |                            |                                    |        |        |      |        |
| Referring Physician* | MISKE2^DONOVAN2                                                  |   |                            |                                    |        |        |      |        |
| Referring Facility   | BROOKSIDE FAMILY MEDICINE - 647 E EIGHTH ST - TRAVERSE CITY - MI | - |                            |                                    |        | Attach | CCDA | Delete |
| Clear                | Saint                                                            |   |                            |                                    |        |        |      |        |

Please click the envelope/message icon in the upper right corner to send a message, then fill out the required fields.

To view your studies, please select the 'my latest studies' or 'search' tabs and add qualifying information.

#### **Patient Order**

□ You can give a patient a printed copy of an order and encourage them to call for an appointment or walk-in for a scan (appointments are preferred)

231.714.4306 (Phone) 231.714.0077 (Fax)

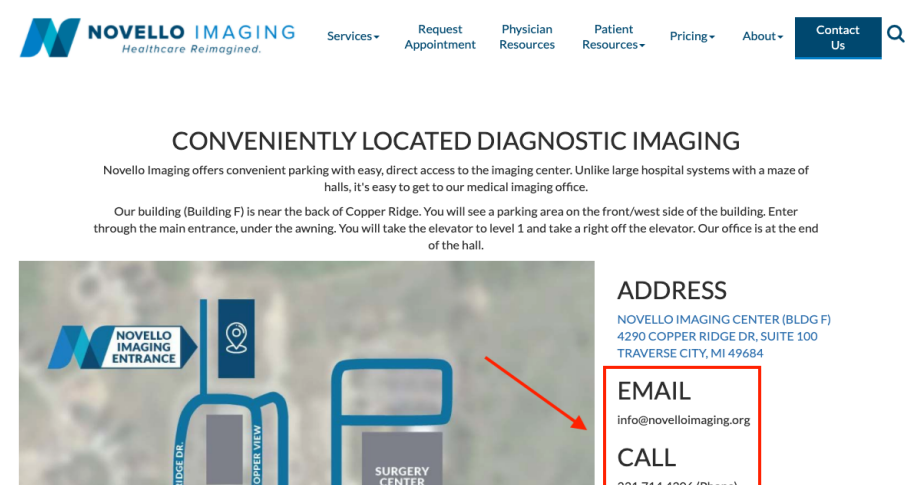

#### How to View Images and Reports

#### If you already have a portal account

Avigate to <u>Ramsoft Imaging Portal</u> and enter your login credentials

#### If you do not have a portal account

- □ Request a login for an INDIVIDUAL PHYSICIAN or a CLINIC / PRACTICE by calling 231-714-4306 page on the Novello Imaging Center Website or by emailing info@novelloimaging.org to get started.
- Please note that Novello Imaging Center automatically faxes the images and reports to the practice once they have been read by the Radiologist. Reports are faxed to the number that was listed by the physician on the order form. If you want images and reports faxed to another number or location, you should also list that number on the order form, as well.

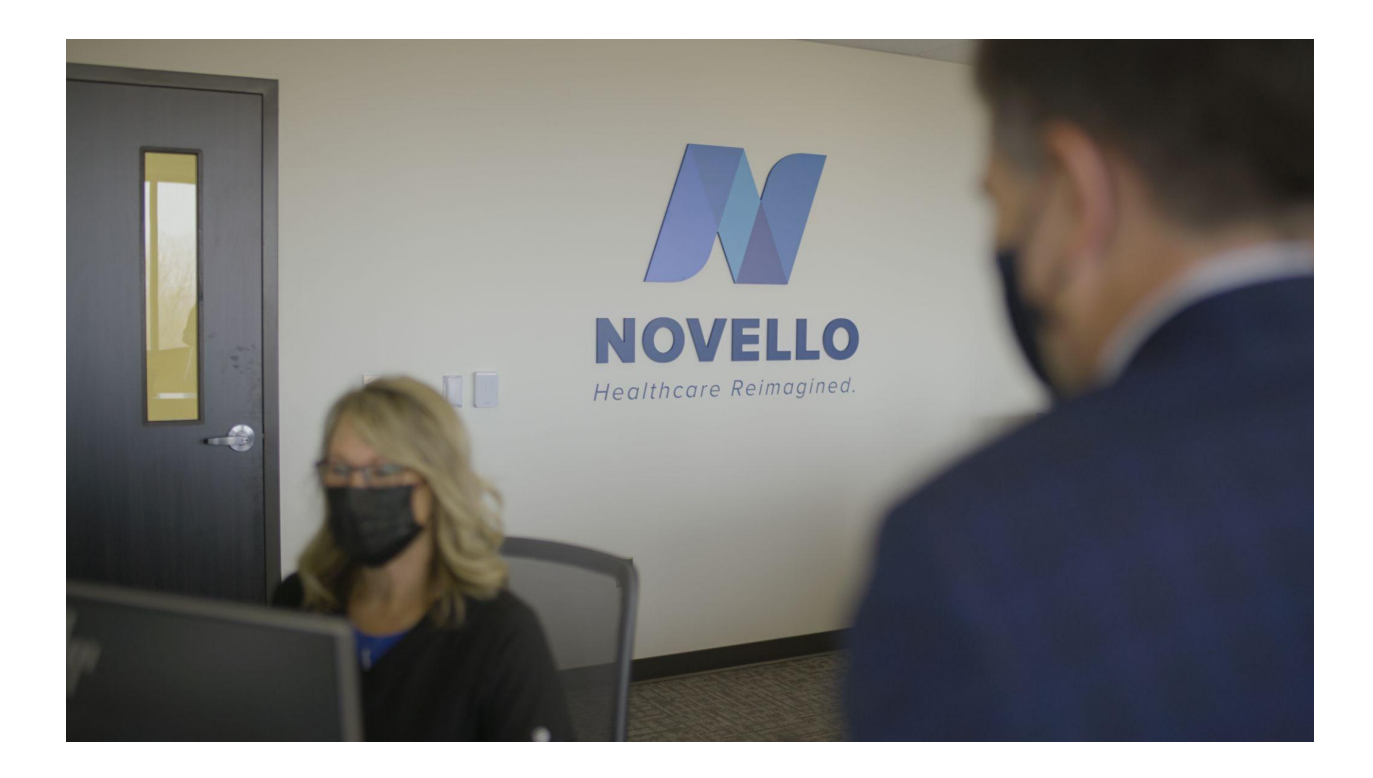

# THE NOVELLO DIFFERENCE

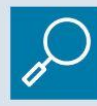

**Transparent Pricing** 

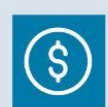

**Cost-Effective** 

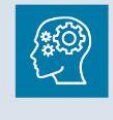

Decades of Experience

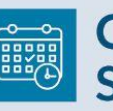

Convenient Scheduling

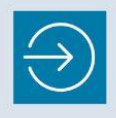

Easy Access at a Convenient Location

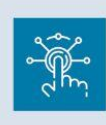

State-of-the-Art Digital Equipment

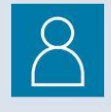

**Prioritizes Patients** 

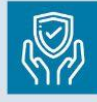

Safe Outpatient Environment

**Board Certified** 

**Technologists** 

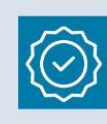

Compassionate, Quality Care

|--|

Prompt, Timely Service

|--|

Comfortable, Friendly Atmosphere

# CONTACT US

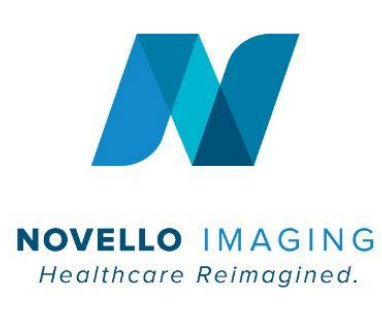

4290 Copper Ridge Dr., Suite 100, Traverse City, MI 49684

- 231.714.4306 (Phone) 231.714.0077 (Fax)
- info@Novelloimaging.org
- www.Novelloimaging.org